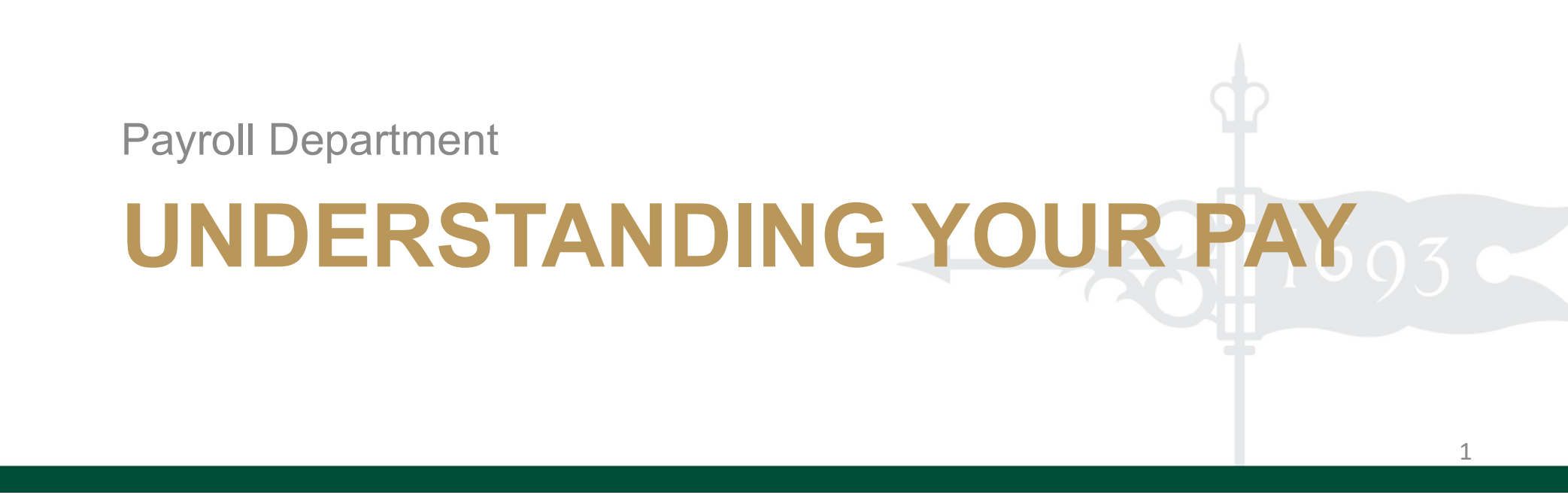

### **Presentation Objectives**

- Where to find your pay information
- How to read your paystub
- Who to contact for pay related questions

- 1. Log into <u>my.wm.edu</u>.
- 2. Locate the Banner Icon.
- 3. Click the Banner Icon & it will

direct you to login to the

Banner Self-Service portal.

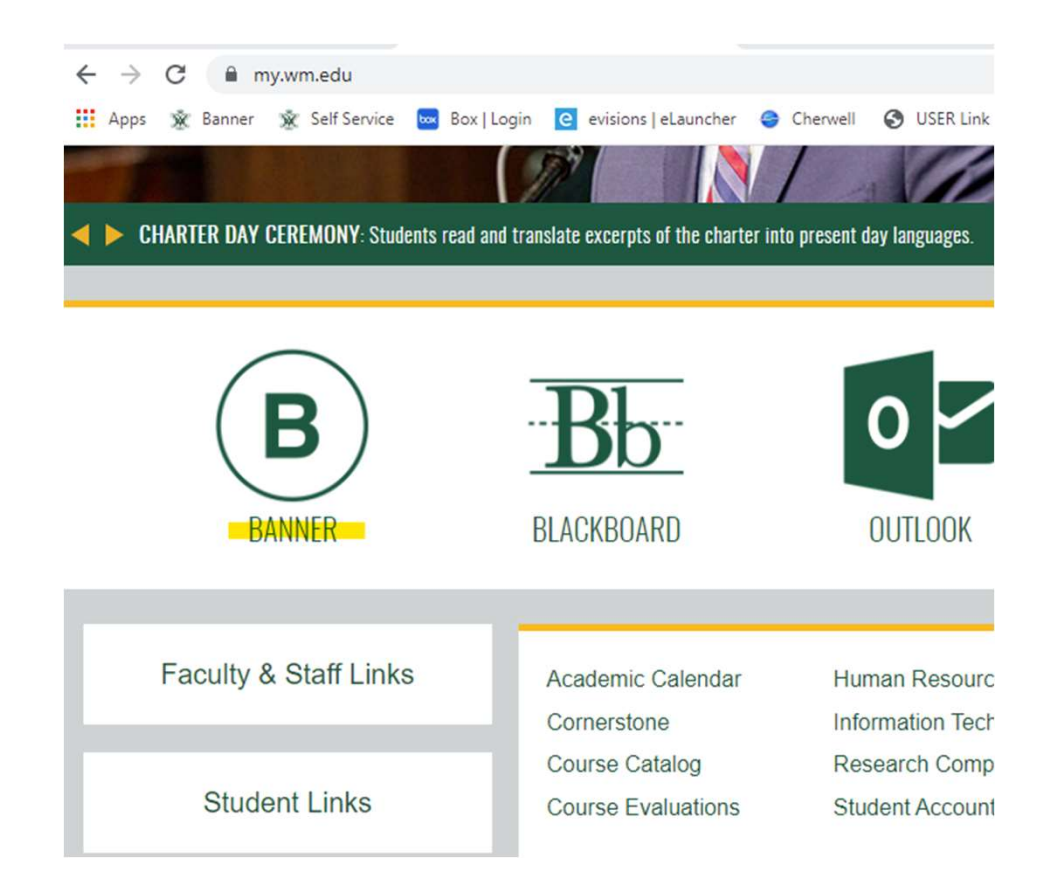

### Where to find your pay information

- Login with W&M SSO Duo 1. and it will prompt you to the main page.
- After authenticating your 2. account, you will see Personal Information and Employee Tabs.
- Click the Employee Tab to 3. review your pay related information.

| WILLIAM & MARY<br>CHARTERED 1693                                                                                                    |     |
|----------------------------------------------------------------------------------------------------|-----|
| User Login .                                                                                                    | HEL |
| Please click the Login with W&M SSO button then enter your W&M Username and Password and click Login.<br>When you are finished, please Exit and close your browser to protect your privacy. |     |
| Login with W&M SSO                                                                                                    |     |

© 2022 Ellucian Company L.P. and its affiliates.

This software contains confidential and proprietary information of Ellucian or its subsidiaries. Use of this software is limited to Ellucian licensees, and is subject to the terms and conditions of one or more written license agreements between Ellucian and such licensees.

Personal Information Employee Banner Password Reset SITE MAP HELP EXIT

Personal Information

Update and view your addresses, phone numbers, emergency contacts, and campus wide emergency numbers; View e-mail address(es) and name and social security number change information. Employee

Time sheets, time off, benefits, leave or job data, paystubs, W-2 and VA-4 forms, W-4 data.

### Where to find your pay information

|                                  | RETURN TO MENU SITE MAP HELP EXIT                                                                                                    |
|----------------------------------|----------------------------------------------------------------------------------------------------|
| Click on Pay Information.        |                                                                                                    |
|                                  | Time Sheet                                                                                                    |
|                                  | Sexual Assault Information Please Review! This link provides information for faculty and staff who have information about sexual violence or barassment involving a student or someone else. |
|                                  | Benefits and Deductions                                                                                                    |
| •                                | Update or view your retirement plans, Health insurance information, Flex spending accounts, miscellaneous deductions; Change your beneficiary information; Access open enrollment.           |
|                                  | Pay Information<br>View your Direct Deposit breakdown: View your Earnings and Deductions History: View your Pay Stubs.                                                                       |
|                                  | Tax Forms                                                                                                    |
| Click on Pay Stub.               | Change W-4 information; View your W-2 Form or VA-4 Form.<br>Time Off Current Balances and History                                                                                            |
|                                  | View Employee Leave Balances                                                                                                    |
|                                  | View the current leave balances of your direct reports                                                                                                    |
|                                  | Various Employee Forms                                                                                                    |
|                                  | Update Veteran Status                                                                                                    |
|                                  | ■ PLEASE BE AWARE THAT ALL CHANGES MADE TO DIRECT DEPOSIT ACCOUNTS MAY TAKE UP TO TWO PAY PERIODS TO TAKE EFFECT.                                                                            |
| the appropriate year from the    |                                                                                                    |
| Choose dropdown menu             | Direct Deposit - Banner 9                                                                                                    |
| aropaeuri mena.                  | Earnings History                                                                                                    |
|                                  | Pay Stub                                                                                                    |
|                                  | Deductions History                                                                                                    |
|                                  | Select Pay Stub Year                                                                                                    |
|                                  | Scient ruy Stub rear                                                                                                    |
| Click Display for output of your | 🕦 Select a year for which you wish to view your pay stubs and then click View Pay Stub Summary.                                                                                              |
| CIICK inquiry.                   | 6                                                                                                    |
|                                  | Pay Stub Year: 2022 V                                                                                                    |
|                                  |                                                                                                    |
|                                  | Display                                                                                                    |
|                                  | 5                                                                                                    |

## Paystub Output Overview

| Banner ID: 931234567                                             | Pay Date: Sep 01,2022               |       |                |        |
|------------------------------------------------------------------|-------------------------------------|-------|----------------|--------|
| Employee: Jane B. Doe                                            | Pay Period: Aug 10,2022-Aug 24,2022 |       |                |        |
| Address: 123 Mockingbird Lane<br>Newport News, Virginia 23602-74 | Current Payment                     |       |                |        |
| Payment Summary Type                                             | 5                                   |       |                |        |
| Gross Amount: Current Period YTD Am                              | unt                                 |       |                |        |
| Total Personal Deductions: \$1,940.95 \$32,84                    | 3.29                                |       |                |        |
| Net Amount: \$646.15 \$12,67                                     | 0.97                                |       |                |        |
| Total Employer Contributions: \$1,294.80 \$20,17                 | Earnings Taken Du                   | ring  |                |        |
| \$671.76 \$14,13                                                 | The Pay Period                      |       |                |        |
| Earnings                                                         |                                     |       |                |        |
| Job                                                              |                                     |       |                |        |
| Contractor Earnings                                              |                                     | Shift | Hours or Units | Rate   |
| Administrative L                                                 | eave Taken                          | 1     |                |        |
| Annual Leave Ta                                                  | ken                                 | 1     |                |        |
| Holiday-Observe                                                  | d                                   | 1     |                |        |
| Overtime Leave                                                   | Taken                               | 1     | 14.00          |        |
| Regular Pay                                                      |                                     | 1     | 38.00          |        |
| Recognition Lea                                                  | /e Taken                            | 1     | 4.00           |        |
| Sick Leave Take                                                  | 1                                   | 1     |                |        |
| VSDP Family Pe                                                   | sonal Taken                         | 1     | 24.00          |        |
| Non Cash Earnings                                                |                                     |       | 24.00          | Total  |
| non cash Lannings                                                |                                     |       |                | Totali |
| Additional Hrs V                                                 | lorked (Leave)                      | 1     | Ĩ              |        |
| FLSA Overtime                                                    | eave                                | 1     |                |        |
| Tuition Waiver T                                                 | uxableNon\$                         | 1     |                | 1      |

YTD Amount \$184.85 \$548.10 \$1,870.09

\$339.67

\$670.09 \$484.07 \$767.14

\$27,984.28

\$32,848.29 \$291.72 \$143.45 \$5,250.00

Amount

\$339.67

\$921.94

\$97.05

\$582.29 \$1,940.95

### Paystub Output – Current vs. YTD

Current Pay Period Total

Year To Date Totals

| <u>Current Pay Totals vs.</u> |       |  |
|-------------------------------|-------|--|
| Vear To Date Pay Totals       | 14.00 |  |
|                               |       |  |

| Hours or Units | Rate   | Amount     | YTD Amount  |
|----------------|--------|------------|-------------|
| Ĩ.             |        |            | \$184.85    |
| ý.             |        |            | \$548.10    |
| Č              | 1      | 4          | \$1,870.09  |
| 14.00          |        | \$339.67   | \$339.67    |
| 38.00          |        | \$921.94   | \$27,984.28 |
| 4.00           |        | \$97.05    | \$670.09    |
| Č.             |        |            | \$484.07    |
| 24.00          |        | \$582.29   | \$767.14    |
|                | Total: | \$1,940.95 | \$32,848.29 |
| 10             |        |            | 2           |

### Paystub Output – Taxes & Deductions

### <u>**Taxes & Deductions**</u> – Breaks down the benefits and deductions taken from Employee.

Current Withheld Taxes

Year To Date Tax Totals

| Benefits and Deductions                                   | Employee | Employee YTD         |
|-----------------------------------------------------------|----------|----------------------|
| Taxes                                                     |          | A (1999)<br>A (1999) |
| Federal Tax                                               | \$174.85 | \$4,178.93           |
| FICA Additional Medicare tax on salaries over 200k        | \$0.00   | \$0.00               |
| FICA Medicare Portion                                     | \$27.10  | \$534.20             |
| FICA Social Security Insurance                            | \$115.90 | \$2,284.18           |
| Virginia ST Unemployment Ins                              | \$0.00   | \$0.00               |
| Virginia State Tax                                        | \$75.71  | \$1,615.18           |
| Deductions                                                |          |                      |
| Cova Care Vision, Hearing, and Expanded Dental Before Tax | \$74.00  | \$1,160.00           |
| Flexible Medical Spending Account                         |          | \$120.00             |
| Flexible Reimbursement Account Adminsitration Fee         |          | \$12.60              |
| Group Life Insurance                                      | \$0.00   | \$0.00               |
| Imputed Life                                              | \$0.00   | \$0.00               |

#### Benefits, Deductions and Taxes

# Paystub Output – YTD AG

### Year To Date Applicable Gross

• This number should match Box 1 on the W-2 ( after Pay 24 ).

| Applicable Gross | Applicable Gross YTD |
|------------------|----------------------|
| <br>T            |                      |
| \$1,690.79       | \$34,075.72          |
| \$1,869.38       | \$36,841.60          |
| \$1,869.38       | \$36,841.60          |
| \$1,869.38       | \$36,841.60          |
| \$1,688.36       | \$34,039.81          |
| \$1,690.79       | \$34,075.72          |
|                  |                      |
|                  |                      |
|                  |                      |

### Paystub Output – Direct Deposit Info

Breakdown of accounts allocated by the employee designated in Banner Self Service.

|  | Bank Name                    | Account Type | Amount   |  |
|--|------------------------------|--------------|----------|--|
|  | Langley Federal Credit Union | Checking     | \$430,00 |  |
|  | Usaa Federal Savings Bank    | Checking     | \$864,80 |  |

### Contact Us

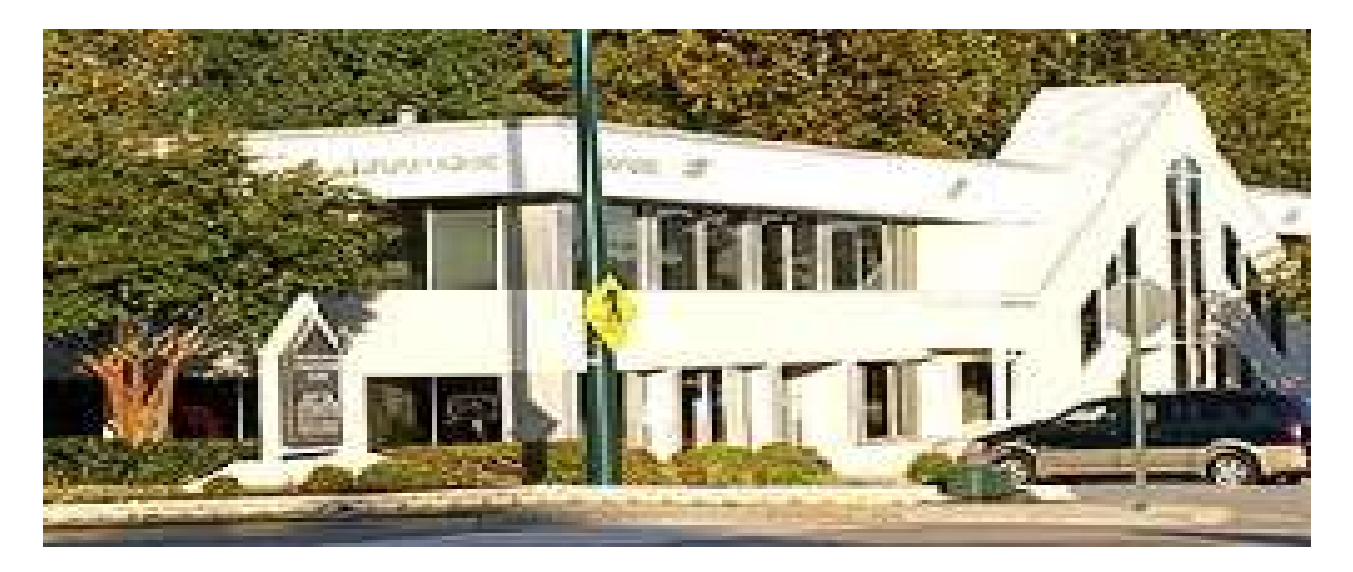

### Email: payofc@wm.edu

We are located on the second floor of Williamsburg Professional Centre, which is at 1314 S. Mt. Vernon Ave. Our hours of operation are 8:00 a.m. to 5:00 p.m., Monday through Friday.